## How to Guide: Running and Reviewing Payroll Extract Reports

**Purpose:** This document guides users on how to generate Payroll Extracts when confirming hourly or monthly payroll. These Extracts are updated for each payroll processing deadline. Payroll will send an email with the subject line 'Extracts Available for PPE..." to all PeopleSoft users notifying them when the extracts are available for the appropriate processing deadline. Users should pull the extracts to confirm employees are being paid as expected for the pay period. Payroll sets a deadline for corrections needed if an employee's payroll appears incorrect on the extract. Users who have questions about an employee's pay should email <u>payroll@ou.edu</u>.

- 1) Log in to PeopleSoft Human Capital, <u>hc.ou.edu</u>
- 2) From the Main Screen, select the **Compass** icon in the top right hand corner and then select **Menu**

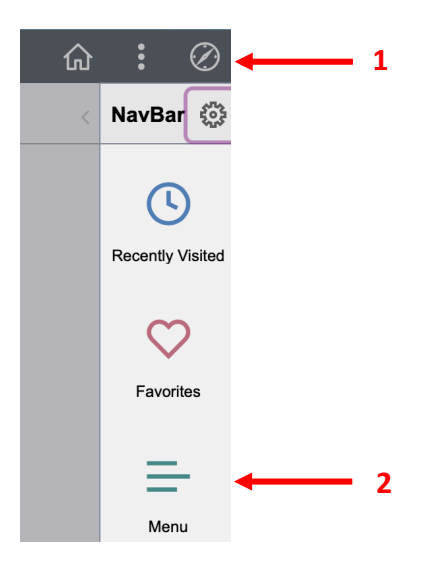

3) Then go to OU Main Menu ---> Payroll --> Departmental Payroll --> Payroll Extract by Acct Nbr

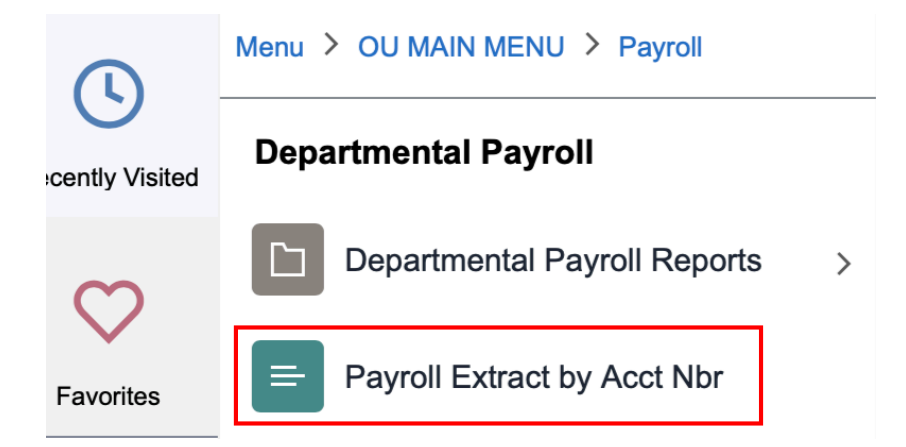

 On the Payroll Extract screen, select the Add a New Value tab, type a Run Control ID, and then select Add. The example below shows the ID 'Payroll\_Extract' but any search name can be used.

| Payroll Extract by Acct Nbr            |  |
|----------------------------------------|--|
| Find an Existing Value Add a New Value |  |
| Run Control ID Payroll Extract 2       |  |
| Add 3                                  |  |

Find an Existing Value Add a New Value

The process of **Adding a New Value** only needs to be done once. When running subsequent payroll extract reports, users can select **Search** from the **Find an Existing Value** tab and previous added values will appear for selection.

## **Payroll Extract by Acct Nbr**

Enter any information you have and click Search. Leave fields blank for a list of all

| Find an Existing Value         Add a New Value                 |
|----------------------------------------------------------------|
| Search Criteria                                                |
| Search by: Run Control ID begins with Case Sensitive           |
| Search Advanced Search<br>Search Results                       |
| View All First ④ 1-2 of 2 🕑 Last                               |
| Run Control IDLanguage CodePayroll_ExtractEnglishSearchEnglish |

Find an Existing Value Add a New Value

5) After clicking **Payroll\_Extract** on the previous page you'll need to input a **Pay Run ID** for the pay period needing to be pulled. The Pay Run ID will be included in the subject line of the email from Payroll notifying users the extracts are available. For example, in the email below the Pay Run ID for the 6/30/23 monthly payroll is **230630MTH**.

| 230630MTH Monthly Extracts Are Available                                                                                                    | $\odot$ $\leftarrow$ $\ll$                                                     |
|----------------------------------------------------------------------------------------------------|--------------------------------------------------------------------------------|
| P ⊗ Payroll <payroll@ou.edu></payroll@ou.edu>                                                                                                    | Yesterday at 5:10                                                              |
| <u>Please do not respond to this email with issues. To avoid your</u>                                                                                                    | email being missed please send a new message.                                  |
| The monthly <mark>extracts</mark> for the pay period ending 06/30/2023 are now availa<br>this payroll is 230630MTH.                                                                                | able for your review in the PeopleSoft production database. The Pay Run ID for |
| Runou Pay543x                                                                                                    |                                                                                |
| Run Control ID       Payroll_Extract         Language       English                                                                                                    |                                                                                |
| Report Request Parameter(s)                                                                                                    |                                                                                |
| Payroll Run         Pay Run ID       Pay End Date:         230630MTH       June 2023 Monthly         Payroll                                                                                       |                                                                                |
| <ul> <li>6) The user will then need to select the <b>Report of</b></li> <li>All My Accounts, will pull all extracts for whice</li> <li>Selected Account(s), will pull only specific sel</li> </ul> | on option.<br>h a user has security access<br>ected Org(s) extracts            |
| Run Control ID Payroll_Extract                                                                                                    | Report Manager Process Monitor Run                                             |

|                         |                                          |                 | 200 C C C C C C C C C C C C C C C C C C |
|-------------------------|------------------------------------------|-----------------|-----------------------------------------|
| Language                | English 🟮                                |                 |                                         |
| Report Request Parame   | ter(s)                                   |                 |                                         |
| Payroll Run             |                                          | Report on       |                                         |
| Pay Run IE<br>230630MTH | Pay End Date:<br>June 2023 Mc<br>Payroll | All My Accounts |                                         |
|                         |                                          |                 | 1                                       |

If the **Selected Account(s)** option is selected, users will need to input the Org ID(s) for the Org(s) needing to be pulled. Users can also select the magnifying glass next to the Org box to pull up a list of Org options available to them.

| Payroll Run                              |                                               | Report on        |                |  |  |  |  |
|------------------------------------------|-----------------------------------------------|------------------|----------------|--|--|--|--|
| Pay Run ID           230630MTH         Q | Pay End Date:<br>June 2023 Monthly<br>Payroll | All My Accour    | nts<br>ount(s) |  |  |  |  |
|                                          | Personalize   Find   💷   醌                    | First 🕚 1-2 of 2 | Las            |  |  |  |  |
| ORG                                      | Description                                   |                  |                |  |  |  |  |
| 1 ADN03090 Q                             | WAGES-STUDENT                                 |                  | + -            |  |  |  |  |
| 2 PRS01001                               | WAGES-STUDENT                                 |                  | + -            |  |  |  |  |
|                                          |                                               |                  |                |  |  |  |  |
|                                          |                                               |                  |                |  |  |  |  |

If multiple Orgs need to be selected, users will select the + sign at the end of the row to add another line. Note: if the +/- signs are not available at the end of the row hitting **Save** will correct the system glitch to make them appear.

7) Once all the needed options have been made on the payroll extract screen, users should select **Run** from the upper right of the screen. Then select **OK** on the bottom left of the screen which pops up.

| User ID 436929 Run Control ID Payroll_Extract              |                  |
|------------------------------------------------------------|------------------|
|                                                            |                  |
| Server Name                                                |                  |
| Recurrence Run Time 10:00:10AM Reset to C                  | irrent Date/Time |
| Time Zone                                                  |                  |
| Process List                                               |                  |
| Select Description Process Name Process Type *Type *Form   | t Distribution   |
| Departmental Payroll Extract PAY543NW SQR Report Web 🗘 PDF | Distribution     |
|                                                            |                  |
|                                                            |                  |
|                                                            |                  |
|                                                            |                  |

After hitting **OK**, users will be taken back to the payroll extract screen and should then select **Process Monitor**, to the left of the **Run** button.

8) The next screen shows the report requests a user has run. If the Run Status and Distribution Status show a value other than Success and Posted, respectively, the report is not yet available and the user will need to select the Refresh button until those statuses are displayed.

| User                                                                                                    | D 436929                 | Q    | Туре                       | <b>♦</b> Last | \$                    | 3 Hours                                   | ► F                  | Refresh                            |              |
|----------------------------------------------------------------------------------------------------|--------------------------|------|----------------------------|---------------|-----------------------|-------------------------------------------|----------------------|------------------------------------|--------------|
| User ID     #36929     Q     Type     Instance From     Instance To     Clear       Server     Name     Q     Instance From     Instance To     Clear       Run Status     Distribution Status     Save On Refresh     Reset |                          |      |                            |               |                       |                                           |                      |                                    |              |
| Run S                                                                                                    | tatus                    | \$   | Distribution Status        |               | 🗘 🗸                   | ave On Refresh                            |                      | Reset                              |              |
|                                                                                                    |                          |      |                            |               |                       |                                           |                      |                                    |              |
| <ul> <li>Proces</li> </ul>                                                                                                    | ss List                  |      |                            |               |                       |                                           |                      |                                    |              |
| ▼ Proces                                                                                                    | ss List<br>ર             |      |                            |               |                       |                                           |                      | 1-2 of                             | 2 🛊 🕨 🕽      |
| Proces     Filler                                                                                                    | ss List<br>ک<br>Instance | Seq. | Process Type               | Process Name  | User                  | Run Date/Time                             | Run Status           | Distribution<br>Status             | 2 \$         |
| Proces     Select                                                                                                    | Instance                 | Seq. | Process Type<br>SQR Report | Process Name  | <b>User</b><br>436929 | Run Date/Time<br>06/15/2023 9:52:28AM CDT | Run Status<br>Queued | U 1-2 of<br>Distribution<br>Status | 2 \$ Details |

 Once the status shows Success and Posted. Users should select the Details link. Then select the View Log/Trace from the pop up screen.

## Actions

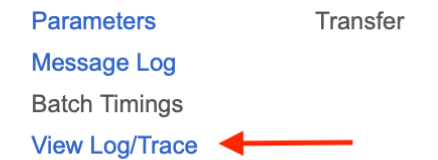

10) On the subsequent pop up screen select the **PDF** link to pull the extract report.

| Name                    | File Size (bytes) | Datetime Created                |
|-------------------------|-------------------|---------------------------------|
| PAY543NW_731652.PDF     | 4,509             | 06/15/2023 9:53:03.971595AM CDT |
| PAY543NW_731652.out     | 280,189           | 06/15/2023 9:53:03.971595AM CDT |
| SQR_PAY543NW_731652.log | 2,049             | 06/15/2023 9:53:03.971595AM CDT |

## \*Continue to page 6 for information on reading the payroll extract report\*

Report ID: PAY543NW ver 001

University of Oklahoma DEPARTMENT PAYROLL EXTRACT INQUIRY

Page No. 1 Run Date 12/15/2021 Run Time 10:06:03

| MPLID | NAME | 4 GRP 5 | GL ACCT | POS      | Project | Fund  | Function | Entity | Source | Purpose | 6 | ROP   | HOURS | 7 | GROSS  |
|-------|------|---------|---------|----------|---------|-------|----------|--------|--------|---------|---|-------|-------|---|--------|
|       |      | HRY     | 521511  | 00029057 |         | EDGEN | 00116    | 00000  |        |         |   | 18.00 | 19.00 |   | 342.   |
|       |      | HRY     | 521511  | 00028446 |         | EDGEN | 00116    | 00000  |        |         |   | 19.06 | 80.00 |   | 1,524. |
|       |      | HRY     | 521511  | 20004407 |         | EDGEN | 00116    | 00000  |        |         |   | 18.00 | 80.00 |   | 1,440. |
|       |      | HRY     | 521511  | 00028632 |         | EDGEN | 00116    | 00000  |        |         |   | 18.00 | 80.00 |   | 1,440. |
|       |      | HRY     | 521511  | 00029050 |         | EDGEN | 00116    | 00000  |        |         |   | 19.23 | 80.00 |   | 1,538. |
|       |      | HRY     | 521511  | 00028255 |         | EDGEN | 00116    | 00000  |        |         |   | 19.81 | 80.00 |   | 1,584. |
|       |      | HRY     | 521511  | 00028630 |         | EDGEN | 00116    | 00000  |        |         |   | 18.00 | 80.00 |   | 1,440. |
|       |      | HRY     | 521511  | 20004408 |         | EDGEN | 00116    | 00000  |        |         |   | 18.00 | 80.00 |   | 1,440. |
|       |      | HRY     | 521511  | 00025003 |         | EDGEN | 00116    | 00000  |        |         |   | 19.06 | 81.25 |   | 1,560. |
|       |      | HRY     | 521511  | 20003156 |         | EDGEN | 00116    | 00000  |        |         |   | 19.23 | 80.00 |   | 1,538. |
|       |      | HRY     | 521511  | 00029049 |         | EDGEN | 00116    | 00000  |        |         |   | 21.63 | 83.75 |   | 1,852. |
|       |      | HRY     | 521511  | 00028445 |         | EDGEN | 00116    | 00000  |        |         |   | 18.00 | 80.00 |   | 1,440. |
|       |      | HRY     | 521511  | 00028449 |         | EDGEN | 00116    | 00000  |        |         |   | 18.00 | 80.00 |   | 1,440. |
|       |      | HRY     | 521511  | 00028448 |         | EDGEN | 00116    | 00000  |        |         |   | 19.23 | 80.00 |   | 1,538  |
|       |      | HRY     | 521511  | 00028447 |         | EDGEN | 00116    | 00000  |        |         |   | 20.20 | 80.00 |   | 1,616  |
|       |      | HRY     | 521511  | 00028366 |         | EDGEN | 00116    | 00000  |        |         |   | 18.00 | 80.00 |   | 1,440  |
|       |      | HRY     | 521511  | 00028631 |         | EDGEN | 00116    | 00000  |        |         |   | 19.00 | 80.00 |   | 1,520  |
|       |      | HRY     | 521511  | 00028633 |         | EDGEN | 00116    | 00000  |        |         |   | 19.23 | 80.00 |   | 1,538  |
|       |      | HRY     | 521511  | 20004607 |         | EDGEN | 00116    | 00000  |        |         |   | 18.00 | 80.00 |   | 1,440  |
|       |      | HRY     | 521511  | 00028365 |         | EDGEN | 00116    | 00000  |        |         |   | 18.00 | 80.00 |   | 1,440  |
|       |      | HRY     | 521511  | 00028634 |         | EDGEN | 00116    | 00000  |        |         |   | 18.00 | 80.00 |   | 1,440  |
|       |      | HRY     | 521511  | 20004604 |         | EDGEN | 00116    | 00000  |        |         |   | 19.23 | 80.00 |   | 1,538  |
|       |      | HRY     | 521511  | 13188    |         | EDGEN | 00116    | 00000  |        |         |   | 19.23 | 80.00 |   | 1,538  |
|       |      | HRY     | 521511  | 00029051 |         | EDGEN | 00116    | 00000  |        |         |   | 19.23 | 80.00 |   | 1,538  |
|       |      | HRY     | 521511  | 00027822 |         | EDGEN | 00116    | 00000  |        |         |   | 18.00 | 80.00 |   | 1,440  |
|       |      | HRY     | 521511  | 00029048 |         | EDGEN | 00116    | 00000  |        |         |   | 18.00 | 80.00 |   | 1,440  |
|       |      | HRY     | 521511  | 20003157 |         | EDGEN | 00116    | 00000  |        |         |   | 18.00 | 80.00 |   | 1,440  |
|       |      | HRY     | 521511  | 20003157 |         | EDGEN | 00116    | 00000  |        |         |   | 18.00 | 80.00 |   | 1,462  |
|       |      | HRY     | 521511  | 20003155 |         | EDGEN | 00116    | 00000  |        |         |   | 19.23 | 80.00 |   | 1,538. |
|       |      | HRY     | 521511  | 20004603 |         | EDGEN | 00116    | 00000  |        |         |   | 18.00 | 80.00 |   | 1,440  |

- 1. Shows the Org ID and Org name for the extracts being viewed\*
- 2. Pay Period for which the extract was pulled
- 3. Employee ID number and Employee name will be listed under these columns\*
- 4. Payroll Group: HRY-Hourly, MTH-Monthly, 9/9- Faculty 9 paid in 9, 9/12- Faculty 9 paid in 12
- 5. Chartfield spread where the payroll for the employee is paying from
- 6. The rate of pay and hours worked for the employee
- 7. The earnings for the pay period of the employee
- 8. Total payroll by GL account number and total for the Org for the specific pay period

When reviewing the extracts users should being checking:

- The expected employees are showing up on the extract
- The hourly employee's hours match the information submitted on their timesheet in Workforce
- The rate of pay for the employee is correct
- The gross earnings for the employee are shown as expected
- Termed employees are no longer being paid, except for leave payouts, when applicable

If any of the information for the employee is incorrect, the user should email <u>payroll@ou.edu</u>, before the extract deadline, to seek a correction. Errors found after the extract deadline could result in an employee being paid incorrectly.

\*This information is hidden in this document for security reasons.